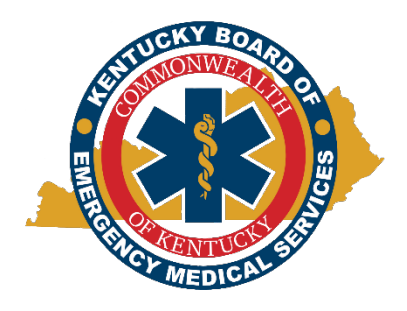

## Kentucky State Ambulance Reporting System

Instructional Document: <u>Notification of "0" Incidents to Report</u> November 21, 2023

1. Open the **KStARS** login page (Chrome or Firefox browser is recommended) by going to <u>https://kemsis.kbems.ky.gov/Elite/Organizationkentucky/#</u> and login to KStARS.

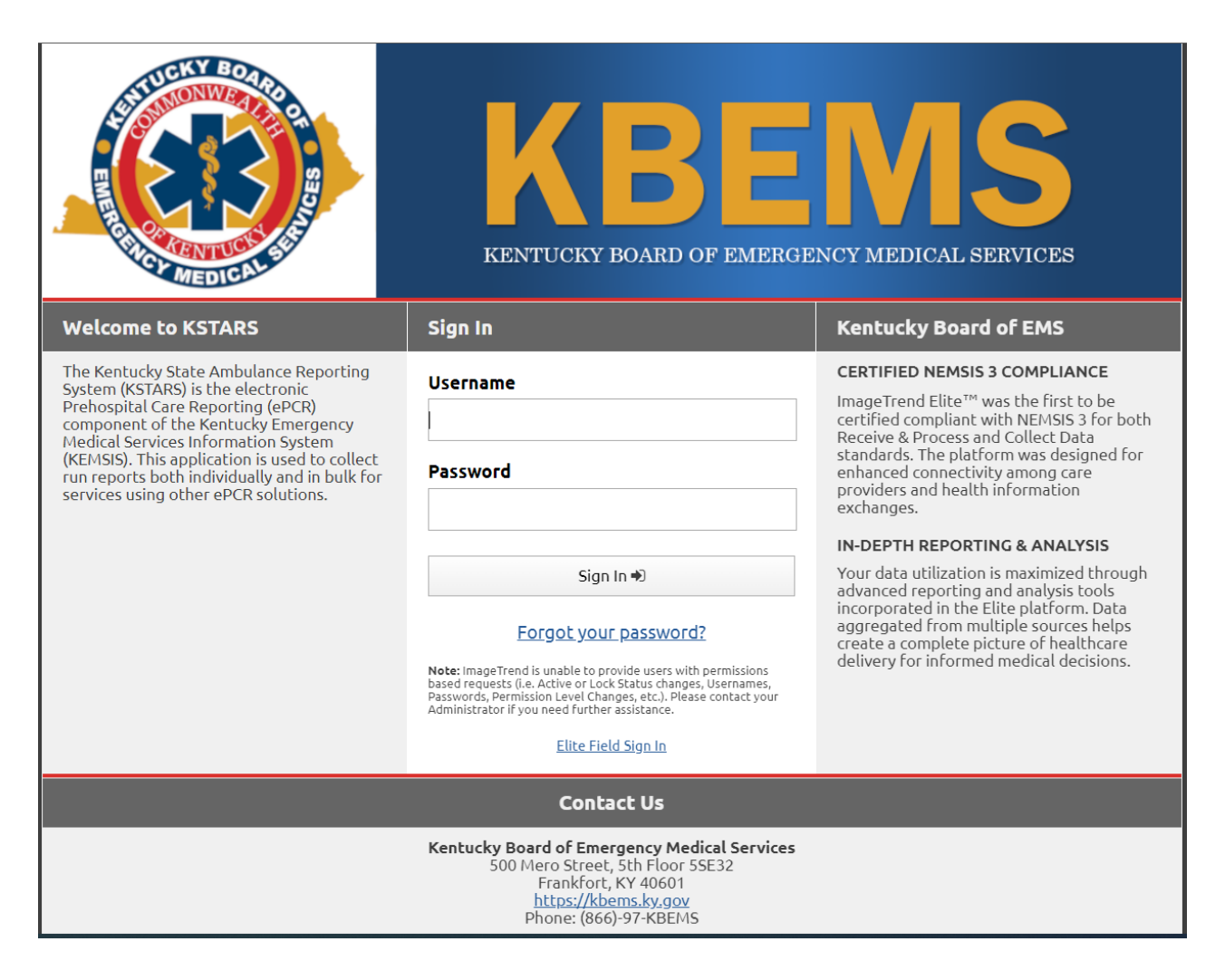

2. After logging in, click the *Agency* menu, then *Agency Information*.

|                                                                                                    | Demo Agency v3.5 ∨                                                   | Incidents ~                                                                               | Resources ∨                       | Tools ∨          | Community ~ |
|----------------------------------------------------------------------------------------------------|----------------------------------------------------------------------|-------------------------------------------------------------------------------------------|-----------------------------------|------------------|-------------|
| System Level<br><u>System</u>                                                                                   |                                                                      | mo Agency v3.5.0 (i<br>gency Informati                                                    | DA350) Administrati<br>on         | on<br><u>Use</u> | <u>rs</u>   |
| Recently Viewed Agencies<br>HEALTHNET AEROMEDIC<br>DRY RIDGE FIRE DEPARTI<br>GEORGETOWN-SCOTT CC<br>View Agence | CAL SERVICES (7009)<br>MENT (1641)<br>D. EMS (1337)<br>Fi<br>cy List | onfiguration<br>ata Exchange<br>lite Field Config<br>nish Incident Se<br>ligration Wizard | <u>uration</u><br>: <u>ttings</u> |                  |             |

3. Click the *No Incidents to Report* tab.

| Agency Information |              |                       |                        |  |  |  |
|--------------------|--------------|-----------------------|------------------------|--|--|--|
| Demo Agency v3.5.0 |              |                       |                        |  |  |  |
| Details            | Service Area | Statistical Year Info | No Incidents to Report |  |  |  |
| Unique State ID 🚯  |              | DA350                 |                        |  |  |  |
| Agency Number      |              | DA350                 |                        |  |  |  |

4. Click the *New* button.

| Agen    | ncy Inforr                                    | nation                |                        |  |              |                  | e            | ) Save |
|---------|-----------------------------------------------|-----------------------|------------------------|--|--------------|------------------|--------------|--------|
| Dem     | o Agenc                                       | y v3.5.0              |                        |  |              |                  |              |        |
| Details | Service Area                                  | Statistical Year Info | lo Incidents to Report |  |              |                  |              |        |
| No E    | MS Incidents                                  | 0                     |                        |  |              | Search all Colum | าทร          | )      |
| +       | New 🗙 De                                      | elete                 |                        |  |              | No Resul         | ts Found < > |        |
| Yea     | r                                             | Month                 | User Updated           |  | Date Updated |                  |              |        |
|         | No statistics have been added for this agency |                       |                        |  |              |                  |              |        |
|         |                                               |                       |                        |  |              |                  |              |        |

 You will now be able to add an entry for the year and month in which when no incidents occurred. Note: The current year and month will be the default choices presented, you may need to adjust your selections. Choose the correct year and month before clicking the *Ok* button.

| Agency Information                         |                           |              | 🖺 Save             |
|--------------------------------------------|---------------------------|--------------|--------------------|
| Demo Agency v3.5.0                         |                           |              |                    |
| Details * Service Area Statistical Year In | fo No Incidents to Report |              |                    |
| No EMS Incidents 🕄                         |                           |              | Search all Columns |
| + New X Delete                             |                           |              | 1–1 of 1 < >       |
| Year                                       | Month                     | User Updated | Date Updated       |
| 2023 🗸                                     | November 🗸                |              | ✓ Ok X Cancel      |

6. Confirm your entry by reviewing the list *No EMS Incidents* presented.

| Demo Agency v3.5.0     Details*   Service Area   Statistical Year Info   No Incidents to Report     No EMS Incidents ①   Search all Columns | El sara |
|----------------------------------------------------------------------------------------------------|---------|
| Details* Service Area Statistical Year Info No Incidents to Report   No EMS Incidents ① Search all Columns                                  |         |
| No EMS Incidents ①                                                                                                    |         |
|                                                                                                    |         |
| + New X Delete 1-1 of 1 <                                                                                                    | >       |
| Year Month User Updated Date Updated                                                                                                    |         |
| 2023 November Douglas Taylor 11/21/2023                                                                                                    |         |

7. If assistance is needed, contact the KBEMS staff at <a href="https://kbems.ky.gov/Pages/Contact-Us.aspx">https://kbems.ky.gov/Pages/Contact-Us.aspx</a>